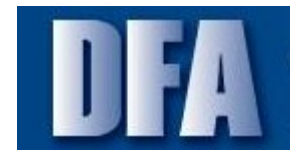

 $\ensuremath{\mathsf{ME31K}}$  - Create an Agency Outline Agreement (OA) with Reference to an OSP State Lease Contract

### Purpose

Use this procedure to create an agency outline agreement (OA) with reference to an OSP state lease contract.

#### Prerequisites

• Must have the state term contract number to use as a reference.

#### Menu Path

Use the following menu path(s) to begin this transaction:

Logistics 
 Aterials Management 
 Purchasing 
 Outline Agreement 
 Contract
 ME31K Create

#### Transaction Code

me31k

#### **Tips and Tricks**

- Only fields, radio buttons, and checkboxes used in AASIS are addressed in this help.
- Navigation of mouse, menu, or keyboard is the choice of the user; not all navigation examples are included.
- Values used in this transaction are for example only. Accurate data entry relies on a particular agency's business processes.ME31KME31K

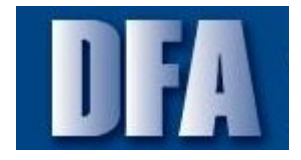

ME31K - Create an Agency Outline Agreement (OA) with Reference to an OSP State Lease Contract

| FIOCEUUIE | Ρ | ro | се | d | ure |  |
|-----------|---|----|----|---|-----|--|
|-----------|---|----|----|---|-----|--|

**1.** Start the transaction using the menu path or transaction code.

#### **Create Contract : Initial Screen**

| 🔄 Outl       | greement Edit Header Item Environment System Help |
|--------------|---------------------------------------------------|
| 0            | ✓ 4                                               |
| <b>C</b> 110 |                                                   |
| Crea         | Contract : Initial Screen                         |
| 3 🚽 🚨 🚇      | Reference to PReq Reference to RFQ                |
| Vendor       |                                                   |
| Agreeme      | ype IIV                                           |
| Agreeme      | ate 05/17/2012                                    |
| Agreeme      |                                                   |
|              |                                                   |
| Organiz      | al Data                                           |
| Purch.       |                                                   |
| Purchas      |                                                   |
| Default      | for Items                                         |
| Item C       |                                                   |
| Acct A       | nent Cat.                                         |
| Plant        |                                                   |
| Storage      | ation                                             |
| Materia      |                                                   |
| Req. T       | g Number                                          |
| Vendor       | ange                                              |
| Ackr         | dgment Reqd                                       |
|              |                                                   |
|              |                                                   |
|              |                                                   |
|              |                                                   |
|              |                                                   |
|              |                                                   |
|              |                                                   |
|              |                                                   |
|              | ME31K V sapap09 INS                               |

**2.** Complete/review the following fields:

| Field  | Required/<br>Optional/<br>Conditional | Description                                                                                                    |
|--------|---------------------------------------|----------------------------------------------------------------------------------------------------|
| Vendor | Required                              | A business entity or person from whom the State is<br>authorized to purchase commodities or services.<br><b>Example:</b><br>100030709 |

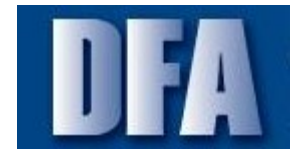

 $\ensuremath{\mathsf{ME31K}}$  - Create an Agency Outline Agreement (OA) with Reference to an OSP State Lease Contract

| Field                | Required/<br>Optional/<br>Conditional | Description                                                                                                    |
|----------------------|---------------------------------------|----------------------------------------------------------------------------------------------------|
| Purch. Organization  | Required                              | Code identifying the purchasing subdivision within<br>the company.<br><b>Example:</b><br>0480                                                                                                    |
| Purchasing Group     | Required                              | The buyer responsible for the requested purchase.<br><b>Example:</b><br>202                                                                                                    |
| Acct Assignment Cat. | Required                              | Account assignment category. Key that identifies<br>specific settlement receiver types such as cost<br>centers, internal orders, work orders, asset accounts,<br>or project WBS elements.<br>Example:<br>U                                                                                                    |
| Plant                | Required                              | In logistics, a plant is an organizational unit for<br>dividing an enterprise according to production,<br>procurement, maintenance, and materials<br>management. The State's goods and services are<br>allocated in the system by plant. Transactional data<br>such as purchase requisitions, purchase orders,<br>notifications and orders are allocated to plants.<br>Master data such as assets, equipment, fleet objects<br>and task lists are also allocated by plant. The plant<br>gives the users a capability to search and perform<br>transactions for this specific organizational unit.<br><b>Example:</b><br>9999 |
| Req. Tracking Number | Required                              | Used for monitoring the procurement of materials or services.<br>Example:<br>sp-11-0186                                                                                                    |

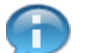

If the OSP contract number (SP-XX-XXXX) is not available use the outline agreement that you are referencing into this OA. Outline agreement numbers in AASIS begin with 46.

**3.** Click **Copy Document** to enter the reference document.

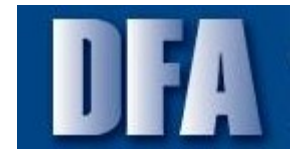

ME31K - Create an Agency Outline Agreement (OA) with Reference to an OSP State Lease Contract

**Copy Document** 

| Copy Document                                                  | ×   |     |
|----------------------------------------------------------------|-----|-----|
| Reference Document<br>From Reference Item<br>To Reference Item |     | -4  |
|                                                                | ×3× | - 5 |

**4.** Complete/review the following fields:

| Field              | Required/<br>Optional/<br>Conditional | Description                                                                                                    |
|--------------------|---------------------------------------|----------------------------------------------------------------------------------------------------|
| Reference Document | Required                              | The document (state contract, requisition, etc.) you wish to use as reference in a document that is being created. |
|                    |                                       | Example:<br>4600021488                                                                                             |

**5.** Click **Continue I** to continue to the next screen.

## Warning

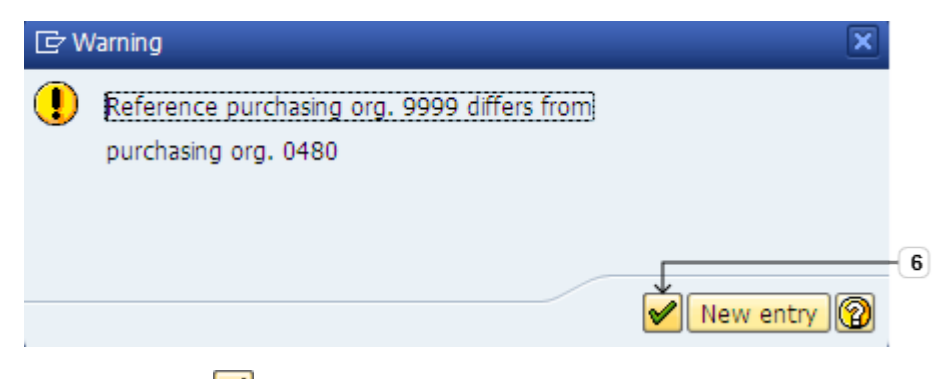

6. Click Continue dialog box.

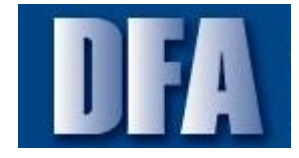

ME31K - Create an Agency Outline Agreement (OA) with Reference to an OSP State Lease Contract

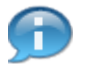

State contracts are created with 9999 as the purchasing organization number, so all agencies can use the contract.

#### **Create Contract : Header Data**

| Image: Create Contract : Header Data         Image: Create Contract : Header Data         Image: Create Contract : Header Data         Image: Company Code         Image: Company Code         Agreement         Agreement         Agreement         Company Code         Agreement         Agreement         Company Code         Agreement         Agreement         Company Code         Agreement         Agreement         Company Code         Agreement         Agreement         Company Code         Agreement         Company Code         Agreement         Company Code         Agreement Type         Image: Company Code         Agreement Type         Valdby Start         05/17/2012         Image: Company Code         Image: Company Code         Payter         Payter         Image: Company Code         Payter         Payter         Image: Company Code         Payter         Payter         Image: Company Code         Payter                                                                                                    | Contract          | Edit Hegder Item En <u>v</u> ironment System <u>H</u> elp |                  |
|----------------------------------------------------------------------------------------------------|-------------------|-----------------------------------------------------------|------------------|
| Create Contract : Header Data                                                                                                    | →Ø                | ▼ 4 📙   � � 0   Ц                                         |                  |
| Agreement       Company Code       ABX       Purchasing Group       202         Agreement       Type       NV       Purch. Organization       0480         Vendor       100030709       ARKANSAS COPIER CENTER INC       0480         Administrative Fields       05/17/2012       Item Number Interval       1         Validty Start       05/17/2012       Item Number Interval       1         Validty Start       05/17/2012       Validity End       Image EN         Terms of Delivery and Payment       Payt Terms       NT15       Targ. Val.       USD         Payment in       15       Days       0.000 *       Exc.Rate       Fx         Payment in       0       Days       0.000 *       Incoterms       FOB       DESTINATION         Payment in       0       Days Net       Incoterms       FOB       DESTINATION         Payment in       0       Days Net       Salesperson       Our Reference       Salesperson         Vour Reference       Salesperson       Our Reference       Telephone       Suppl. Vendor       Invoicing Party                                   | Create C          | Contract : Header Data                                    |                  |
| Agreement       Company Code       IABX       Purchasing Group       202         Agreement Type       IV       Purch, Organization       0480         Vendor       100030709       ARKANSAS COPIER CENTER INC         Administrative Fields       Agreement Date       05/17/2012       Item Number Interval       1         Validity Start       05/17/2012       Validity End       Imanguage       EN         Terms of Delivery and Payment       Targ. Val.       USD       Exch. Rate       1.00000         Payment in       15       Days       0.000 %       Exch. Rate       1.00000       Ex.Rate Fx         Payment in       0       Days       0.000 %       Incoterms       FOB DESTINATION         Payment in       0       Days Net       Salesperson       Our Reference       Salesperson         Vour Reference       Salesperson       Our Reference       Telephone       Suppl. Vendor       Invoicing Party                                                                                                    | 2 👪 🛛             | E \$\$ \$\$ E                                             |                  |
| Vendor       100030709       ARKANSAS COPIER CENTER INC         Administrative Fields       Agreement Date       05/17/2012       Item Number Interval       1         Validity Start       05/17/2012       Validity End       Image: Date       Date         Validity Start       05/17/2012       Validity End       Image: Date       Date         Payt Terms       NT15       Targ. Val.       Image: Date       Date         Payment in       15       Days       0.000 %       Exch. Rate       1.00000       Ex.Rate Fx         Payment in       0       Days       0.000 %       Incoterms       FOB DESTINATION         Payment in       0       Days Net       Salesperson       Our Reference       Salesperson         Vour Reference       Salesperson       Our Reference       Telephone       Suppl. Vendor       Invoicing Party                                                                                                    | Agreement         | Company Code ARK Purchasing Group 202                     |                  |
| Administrative Fields         Administrative Fields         Agreement Date       05/17/2012         Validity Start       05/17/2012         Validity Start       0.000 %         Exch. Rate       1.00000         Exch. Rate       1.00000         Payment in       0         Days Net       0         Validity Start       0.000 %         Reference Data       0         Quotation Date       Renewal Status         Validi | Vendor            |                                                           |                  |
| Agreement Date       05/17/2012       Item Number Interval       1         Valdity Start       05/17/2012       Valdity End       Imaguage       EN         Terms of Delivery and Payment       Payt Terms       NT15       Targ. Val.       USD         Payment in       15       Days       0.000       Exch. Rate       1.00000       Ex.Rate Fx         Payment in       0       Days       0.000       Incoterms       FOB DESTINATION         Payment in       0       Days Net       Incoterms       FOB DESTINATION         Payment in       0       Days Net       Incoterms       FOB DESTINATION         Payment in       0       Days Net       Incoterms       FOB DESTINATION         Payment in       0       Days Net       Incoterms       FOB DESTINATION         Payment in       0       Days Net       Incoterms       FOB DESTINATION         Vour Reference Data       Quotation Date       Renewal Status       Our Reference       Salesperson         Our Reference       Telephone       Invoicing Party       Invoicing Party       Invoicing Party               | Administrative    | Fields                                                    |                  |
| Validity Start       05/17/2012       Validity End       Image EN         Terms of Delivery and Payment       Payt Terms       NT15       Targ. Val.       USD         Payment in       15       Days       0.000 %       Exch. Rate       1.00000       Ex.Rate Fx         Payment in       0       Days       0.000 %       Incoterms       FOB DESTINATION         Payment in       0       Days Net       Incoterms       FOB DESTINATION         Payment in       0       Days Net       Incoterms       FOB DESTINATION         Payment in       0       Days Net       Incoterms       FOB DESTINATION         Payment in       0       Days Net       Incoterms       FOB DESTINATION         Vour Reference Data       Quotation Date       Renewal Status       Incoterms         Vour Reference       Salesperson       Incoterms       Salesperson         Our Reference       Telephone       Suppl. Vendor       Invoicing Party                                                                                                    | Agreement D       | vate 05/17/2012 Item Number Interval 1                    |                  |
| Terms of Delivery and Payment         Payt Terms       NT15         Targ. Val.       USD         Payment in       15 Days       0.000 % Exch. Rate         Dayment in       0 Days       0.000 % Incoterms         Payment in       0 Days       0.000 % Incoterms         Payment in       0 Days Net         Reference Data       Quotation Date         Quotation Date       Renewal Status         Your Reference       Salesperson         Our Reference       Telephone         Suppl. Vendor       Invoicing Party                                                                                                    | Validity Start    | 05/17/2012 Validity End Danguage EN                       |                  |
| Payt Terms     NT15     Targ. Val.     USD       Payment in     15     Days     0.000     Exch. Rate     1.00000     Ex.Rate Fx       Payment in     0     Days     0.000     Incoterms     FOB DESTINATION       Payment in     0     Days Net     Net       Reference Data     Quotation Date     Renewal Status       Your Reference     Salesperson       Our Reference     Telephone       Suppl. Vendor     Invoicing Party                                                                                                    | Terms of Deli     | very and Payment                                          |                  |
| Payment in       15       Days       0.000       Exch. Rate       1.00000       Ex.Rate Fx         Payment in       0       Days       0.000       Incoterms       FOB DESTINATION         Payment in       0       Days Net       Incoterms       FOB DESTINATION         Reference Data       Quotation Date       Renewal Status       Incoterms         Your Reference       Salesperson       Incoterms       Galesperson         Our Reference       Telephone       Invoicing Party       Invoicing Party                                                                                                    | Payt Terms        | NT15 Targ. Val. USD                                       |                  |
| Payment in       0       Days       0.000 \$ Incoterms       FOB DESTINATION         Payment in       0       Days Net       Incoterms       FOB DESTINATION         Reference Data       Quotation Date       Renewal Status       Incoterms       Salesperson         Our Reference       Salesperson       Involcing Party       Involcing Party                                                                                                    | Payment in        | 15 Days 0.000 % Exch. Rate 1.00000 Ex.Rate Fx             |                  |
| Payment in     0     Days Net       Reference Data     Quotation Date     Renewal Status       Your Reference     Salesperson       Our Reference     Telephone       Suppl. Vendor     Invoicing Party                                                                                                    | Payment in        | 0 Days 0.000 % Incoterms FOB DESTINATION                  |                  |
| Reference Data       Quotation Date     Renewal Status       Your Reference     Salesperson       Our Reference     Telephone       Suppl. Vendor     Invoicing Party                                                                                                    | Payment in        | 0 Days Net                                                |                  |
| Quotation Date     Renewal Status       Your Reference     Salesperson       Our Reference     Telephone       Suppl. Vendor     Invoicing Party                                                                                                    | Reference Da      | ta                                                        |                  |
| Your Reference     Salesperson       Our Reference     Telephone       Suppl. Vendor     Invoicing Party                                                                                                    | Quotation Da      | te Renewal Status                                         |                  |
| Our Reference     Telephone       Suppl. Vendor     Invoicing Party                                                                                                    | Your Referen      | ce Salesperson                                            |                  |
| Suppl. Vendor Invoicing Party                                                                                                    | Our Reference     | e Telephone                                               |                  |
|                                                                                                    | Suppl. Vendo      | r Invoicing Party                                         |                  |
|                                                                                                    |                   |                                                           |                  |
|                                                                                                    |                   |                                                           |                  |
|                                                                                                    |                   |                                                           |                  |
|                                                                                                    |                   |                                                           |                  |
|                                                                                                    |                   |                                                           |                  |
|                                                                                                    |                   |                                                           |                  |
|                                                                                                    |                   |                                                           |                  |
|                                                                                                    | 🕒 Fill in all req | uired entry fields 🛛 😵 ME31                               | .K 🔻 sapap09 INS |

**7.** Complete/review the following fields:

| Field        | Required/<br>Optional/<br>Conditional | Description                                            |
|--------------|---------------------------------------|--------------------------------------------------------|
| Validity End | Required                              | Date a contract ends.<br><b>Example:</b><br>05/16/2015 |

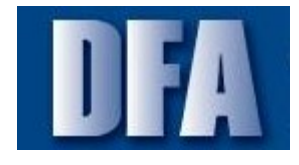

ME31K - Create an Agency Outline Agreement (OA) with Reference to an OSP State Lease Contract

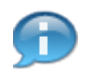

The Targ. Val. field is a required field if the outline agreement is a professional service.

The target value amount must equal the total amount for all line items.

**8.** Complete/review the following fields:

| Field          | Required/<br>Optional/<br>Conditional | Description                                                                                                    |
|----------------|---------------------------------------|----------------------------------------------------------------------------------------------------|
| Our Reference  | Required                              | Identifies the type of purchase order to be<br>generated. SO = small order, CB = competitive bid,<br>and ST = statewide contracts.<br><b>Example:</b><br>CB |
| Renewal Status | Required                              | The status of a contracts renewal options.<br><b>Example:</b><br>TBD                                                                                        |

**9.** Click **Enter** to continue to the **Overview** screen.

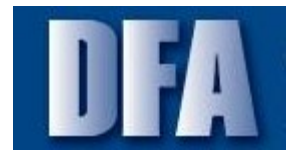

 $\ensuremath{\mathsf{ME31K}}$  - Create an Agency Outline Agreement (OA) with Reference to an OSP State Lease Contract

#### 🕼 Contract Edit Header Item Environment System Help Ø [ 🔽 4 🔲 | 😋 🚱 | 🖴 🛗 🖄 | 約 竹 凸 約 | 🧝 🖗 | 🧐 📑 Create Contract : Overview: Reference Document Items 11 Adopt + Details 🛍 📑 📑 Reference Doc. 4600021488 Ref. Doc. Type INV Doc. Date 04/28/2011 Vendor 100030709 ARKANSAS COPIER CENTER INC Currency USD Reference Items Itm Material Short Text Pint SLoc A Qty O... Net Price Per O... Mat. Grp D I 10 10128161 COPIER, RENTAL, STATE... 9999 EA 5,000,000.00 1 U 1 U 1 EA 96618 10 COPIER, RENTAL, STATE... 9999 EA 2,000,000.00 1 10128160 EA 96618 20 4.1 4 1 Item 10 SAP 🖗 ME31K 🔻 sapap09 | INS | 🌽

**10.** Click the selection button to de-select the line.

**Create Contract : Overview: Reference Document Items** 

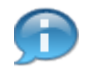

You can adopt both line items. They are all selected initially by default. To only adopt one, click the **Selection** button to de-select the line you do not wish to adopt in to your outline agreement.

**11.** Click **Adopt** to accept the selected line(s).

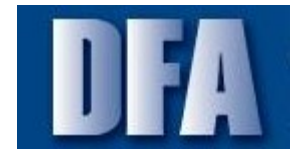

H

Tutorial

 $\ensuremath{\mathsf{ME31K}}$  - Create an Agency Outline Agreement (OA) with Reference to an OSP State Lease Contract

This line is no longer selected.

# **Create Contract : Item Overview**

|           | . 🖪 🗋 🗃 🚇 📰     | 🎨 🎮 🖨 🖪 🕄 👪 🛛        | 🛿 🖶 🚹 🖻 Accour | nt Assignm | ents 🗟 🕼   | Print Previ | iew  |          |      |      |   |   |   |
|-----------|-----------------|----------------------|----------------|------------|------------|-------------|------|----------|------|------|---|---|---|
| Agreem    | ent             | Agreement Type NV    | Agmt D         | ate 05/    | 17/2012    |             |      |          |      |      |   |   |   |
| Vendor    | 100030709       | ARKANSAS COPIER CENT | ER INC Current | y USD      |            |             |      |          |      |      |   |   |   |
| Outline / | Agreement Items |                      |                |            |            |             |      |          |      |      |   |   |   |
| Item      | I A Material    | Short Text           | Targ. Qty      | 0          | Net Price  | Per         | 0 M  | lat. Grp | Pint | SLoc | D | т |   |
| 1         | U 10128161      | COPIER, RENTAL, STA  | TE.            | 1 EA       | 5,000,000. | 001         | EA 9 | 6618     | 9999 |      |   |   |   |
| 2         | U               |                      |                |            |            |             |      |          | 9999 |      |   |   |   |
| 3         | υ               |                      |                |            |            |             |      |          | 9999 |      |   |   |   |
| 4         | σ               |                      |                |            |            |             |      |          | 9999 |      |   |   |   |
| 5         | υ               |                      |                |            |            |             |      |          | 9999 |      |   |   |   |
| 6         | υ               |                      |                |            |            |             |      |          | 9999 |      |   |   |   |
| 7         | U               |                      |                |            |            |             |      |          | 9999 |      |   |   |   |
| 8         | υ               |                      |                |            |            |             |      |          | 9999 |      |   |   |   |
| 9         | U               |                      |                |            |            |             |      |          | 9999 |      |   |   |   |
| 10        | U               |                      |                |            |            |             |      |          | 9999 |      |   |   |   |
| 11        | U               |                      |                |            |            |             |      |          | 9999 |      |   |   |   |
| 12        | υ               |                      |                |            |            |             |      |          | 9999 |      |   |   |   |
| 13        | U               |                      |                |            |            |             |      |          | 9999 |      |   |   |   |
| 14        | U               |                      |                |            |            |             |      |          | 9999 |      |   |   |   |
| 15        | a               |                      |                |            |            |             |      |          | 9999 |      |   |   |   |
| 16        | υ               |                      |                |            |            |             |      |          | 9999 |      |   |   |   |
| 17        | U               |                      |                |            |            |             |      |          | 9999 |      |   |   |   |
| 18        | υ               |                      |                |            |            |             |      |          | 9999 |      |   |   |   |
| 19        | u u             |                      |                |            |            |             |      |          | 9999 |      |   |   |   |
|           | ▲ ▶ ::::        |                      |                |            |            |             |      |          |      |      |   |   | 4 |

**12.** Complete/review the following fields:

| Field     | Required/<br>Optional/<br>Conditional | Description                                                                                              |
|-----------|---------------------------------------|----------------------------------------------------------------------------------------------------|
| Targ. Qty | Required                              | Expected quantity to purchase.<br><b>Example:</b><br>36                                                  |
| Net Price | Required                              | Price (rate) of the item after any discounts and<br>surcharges are applied.<br><b>Example:</b><br>300.00 |

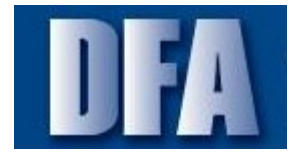

ME31K - Create an Agency Outline Agreement (OA) with Reference to an OSP State Lease Contract

| Field    | Required/<br>Optional/<br>Conditional | Description      |
|----------|---------------------------------------|------------------|
| OPU<br>/ | Required                              | Unit of measure. |
| 1        |                                       | Example:<br>MON  |

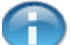

This contract reflects a three-year contract. The Targ. Qty field. Example: 36.

Thirty-six months is three years.

**13.** Click Enter **Solution** to continue to the Create Contract: Item 00001 screen.

## Create Contract : Item 00001

| Contract Ec        | dit Header Item Environment System <u>H</u> elp |                                    |
|--------------------|-------------------------------------------------|------------------------------------|
| ð                  | 🗸 🥥   😵 🚱   📮 🖬 🎼   谷 谷 🕼   🔜 😰 🚱               |                                    |
| Cuanta Car         | aturat - Itam 00001                             |                                    |
| Create Con         |                                                 |                                    |
| ) 🖬 🤽 🚇            | 🕄 👪 📝 异 🖪 Account Assignments                   |                                    |
| greement Item      | 1 Item Cat. AcctAssCat U                        |                                    |
| 1aterial           | 10128161 Matl Group 96618 Plant 9999            |                                    |
| hort Text          | COPIER,RENTAL,STATEWIDE,BASE UNIT Stor. Loc.    |                                    |
| Quantity and Pric  | e                                               |                                    |
| Target Quantity    | 36 EA                                           |                                    |
| Net Order Price    | 300.00 USD / 1 MON Price Date 12/31/9999        |                                    |
| Qty Conversion     | 1 EA <-> 1 MON                                  |                                    |
| Other Data         |                                                 |                                    |
|                    | TrackingNo SP-11-0186                           |                                    |
|                    |                                                 |                                    |
| GR/IR Control      |                                                 |                                    |
| Underdel. Tol.     | 5.0 %                                           |                                    |
| Overdeliv. Tol.    | 5.0 %                                           |                                    |
| Tax Code           | V IR                                            |                                    |
|                    | GR-BasedIV                                      |                                    |
|                    |                                                 |                                    |
|                    |                                                 |                                    |
|                    |                                                 |                                    |
|                    |                                                 |                                    |
|                    |                                                 |                                    |
|                    |                                                 |                                    |
|                    |                                                 |                                    |
|                    |                                                 |                                    |
|                    |                                                 |                                    |
| ). Companying that |                                                 |                                    |
| A conversion bet   | ween EX and more energed using factor 1         | <b>₩</b> ₩   ME31K *   sapap09   I |

**14.** Press the **Enter** key to continue.

Tutorial

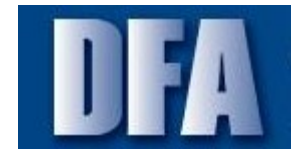

ME31K - Create an Agency Outline Agreement (OA) with Reference to an OSP State Lease Contract

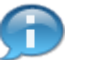

Message is generated by AASIS stating the conversion is successful. Click Enter to exit the message.

### **Create Contract : Item Overview**

| - |                     |              | h /                    | 异 脂 🖻 Accou | int Assignm | ents 🗟 🔂 Prir | nt Preview |         |             |   |   |
|---|---------------------|--------------|------------------------|-------------|-------------|---------------|------------|---------|-------------|---|---|
| 4 | Agreemei            | nt           | Agreement Type NV      | Agmt (      | Date 05/    | 17/2012       |            |         |             |   |   |
| - | Vendor<br>Outline A | 100030709    | ARKANSAS COPIER CENTER | LINC Curren | CY USL      |               |            |         |             |   |   |
| Г | Itom                | I A Material | Short Tayt             | Tara Oby    | 0           | Not Drico     | Dor 0      | Mat Gro | Dist Flor D | T |   |
| _ | 1                   | T 10128161   |                        | Targ. Qty   | 36 EA       | 300.00        |            |         | 9999        |   |   |
| 1 | 2                   | U            | COPIER, KENTAL, STATE  |             | UV LA       |               |            |         | 9999        |   |   |
|   | 3                   | U            |                        |             |             |               |            |         | 9999        |   |   |
| ł | 4                   | U            |                        |             |             |               |            |         | 9999        |   |   |
| ľ | 5                   | U            |                        |             |             |               |            |         | 9999        |   |   |
| ľ | 6                   | U            |                        |             |             |               |            |         | 9999        |   |   |
|   | 7                   | U            |                        |             |             |               |            |         | 9999        |   |   |
| l | 8                   | U            |                        |             |             |               |            |         | 9999        |   |   |
|   | 9                   | U            |                        |             |             |               |            |         | 9999        |   |   |
|   | 10                  | U            |                        |             |             |               |            |         | 9999        |   |   |
|   | 11                  | υ            |                        |             |             |               |            |         | 9999        |   |   |
|   | 12                  | U            |                        |             |             |               |            |         | 9999        |   |   |
|   | 13                  | υ            |                        |             |             |               |            |         | 9999        |   |   |
|   | 14                  | U            |                        |             |             |               |            |         | 9999        |   |   |
|   | 15                  | U            |                        |             |             |               |            |         | 9999        |   |   |
|   | 16                  | U            |                        |             |             |               |            |         | 9999        |   |   |
|   | 17                  | U            |                        |             |             |               |            |         | 9999        |   |   |
|   | 18                  | U            |                        |             |             |               |            |         | 9999        |   |   |
| l | 19                  | 0            |                        |             |             |               |            |         | 9999        |   |   |
|   |                     | ▲ ▶          |                        |             |             |               |            |         |             |   | 4 |

- **15.** Click the selection button to select the line.
- **16.** Click **Delivery Address** be to add your delivery address to the contract.

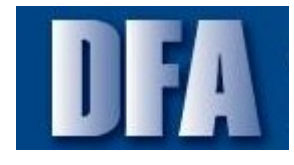

 $\ensuremath{\mathsf{ME31K}}$  - Create an Agency Outline Agreement (OA) with Reference to an OSP State Lease Contract

## Delivery Address for Item 00001

| Plant 9999          |                | Address  |           | <b>b</b>  |            |   |
|---------------------|----------------|----------|-----------|-----------|------------|---|
| Stor. Loc.          |                | Customer |           |           |            | [ |
|                     |                | Vendor   |           |           |            |   |
| Name                |                |          |           |           |            |   |
| Title               |                |          | •         |           |            |   |
| Name                | Reference Plan | nt       |           |           |            |   |
|                     |                |          |           |           |            |   |
| Search Terms        |                |          |           |           |            |   |
| Search term 1/2     | REFERENCE      |          |           |           |            |   |
| Street Address      |                |          |           |           |            |   |
| Street/House number |                |          |           |           |            | 1 |
| Postal Code/City    |                |          |           |           |            |   |
| Country             | US USA         |          | Region    | AR Arkan  | 585        |   |
| Time zone           | CST            |          |           |           |            |   |
| PO Box Address      |                |          |           |           |            |   |
| PO Box              |                |          |           |           |            |   |
| Postal code         |                |          |           |           |            |   |
| Company postal code |                |          |           |           | 1          |   |
| Communication       |                |          |           |           |            |   |
| Language            | English        | •        |           | Other com | munication |   |
| Telephone           |                |          | Extension |           | 2          |   |
| Mobile Phone        |                |          |           |           | 2          |   |
| Fax                 |                |          | Extension |           | <b></b>    |   |

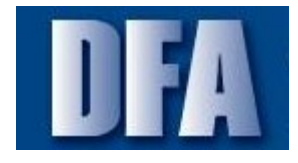

 $\ensuremath{\mathsf{ME31K}}$  - Create an Agency Outline Agreement (OA) with Reference to an OSP State Lease Contract

| 17. | Complete/review the fol | lowing fields:                        |                                                                                                    |
|-----|-------------------------|---------------------------------------|----------------------------------------------------------------------------------------------------|
|     | Field                   | Required/<br>Optional/<br>Conditional | Description                                                                                                    |
|     | Address                 | Required                              | The address number that represents the physical delivery address of the materials requested.<br><b>Example:</b><br>84649 |

**18.** Click **Continue I** to validate the delivery address.

## Delivery Address for Item 00001

| 0             | • 4 🔳                      | 0001       | ) M K   A M (             | ) 🕄   🛒 河   🕜 📑          |            |                 |
|---------------|----------------------------|------------|---------------------------|--------------------------|------------|-----------------|
| Create C      | 🔄 Delivery Address for Ite | m 00001    |                           |                          | ×          |                 |
| ► 🗊 🔏 <       | Plant 9999<br>Stor. Loc.   |            | Address 84649<br>Customer |                          | ÷          |                 |
| Material      |                            |            | Vendor                    |                          |            |                 |
| Short Text    | Name                       |            |                           |                          |            |                 |
| Quantity and  | Title                      |            |                           | •                        |            |                 |
| Target Quant  | Name                       | ADC/VARNER |                           |                          |            |                 |
| Net Order Pri |                            | BUS. MGR.  |                           |                          | <b>E</b>   |                 |
| Qty Conversio |                            |            |                           |                          |            |                 |
|               | Search Terms               |            |                           |                          |            |                 |
| Other Data    | Search term 1/2            | 0480       | DELIVERY                  |                          |            |                 |
|               | Street Address             |            |                           |                          |            |                 |
| GR/IR Control | Street/House number        | HWY. 388   |                           |                          |            |                 |
| Underdel. Tol | District                   | LINCOLN    |                           |                          |            |                 |
| Overdeliv. To | Postal Code/City           | 71644 G    | RADY                      |                          |            |                 |
| Tax Code      | Country                    | US USA     | Region                    | AR Arkansas              | ·          |                 |
|               | Time zone                  | CST        | Jurisdict. code           | 0407913140               | <b>E</b>   |                 |
|               | PO Box Address             |            |                           |                          |            |                 |
|               | PO Box                     |            |                           |                          |            |                 |
|               | Postal code                |            |                           |                          |            |                 |
|               | Company postal code        |            |                           |                          | Þ          |                 |
|               | Communication              |            |                           |                          |            |                 |
|               | Language                   | English    | •                         | Other communicat         | tion       |                 |
|               | Telephone                  |            | Extension                 |                          | 2          |                 |
|               | Mobile Phone               |            |                           |                          | 2          |                 |
| _             |                            |            | Adopt Re                  | peat address on Repeat a | ddress off | ME31K V sapap09 |

**19.** Click **Adopt** to populate the delivery address.

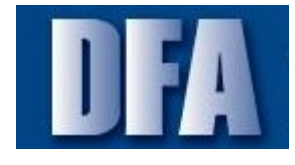

ME31K - Create an Agency Outline Agreement (OA) with Reference to an OSP State Lease Contract

## **Create Contract : Item Overview**

|          |          |                |                          | Account     | Assignm | ents q <b>i</b> s (CalPri | nt Previev | V          |             |   |   |
|----------|----------|----------------|--------------------------|-------------|---------|---------------------------|------------|------------|-------------|---|---|
| <u> </u> | Agreemer | nt A           | Agreement Type NV        | Agmt Dai    | te 05/  | 17/2012                   |            |            |             |   |   |
| -        | /endor   | 100030709 /    | ARKANSAS COPIER CENTER I | NC Currency | USD     |                           |            |            |             |   |   |
|          | Jutine A | greement Items | a                        |             |         |                           | -          |            |             | - |   |
|          | Item     | I A Material   | Short Text               | Targ. Qty   | 0       | Net Price                 | Per        | O Mat. Grp | Pint SLOC D | I |   |
| 1        | <u>_</u> | 0 10128161     | COPIER, REN TAL, STATE   |             | 36 EA   | 300.00                    | 1          | MO"30018   | 9999        |   |   |
|          | 2        |                |                          |             |         |                           |            |            | 9999        |   |   |
|          | 4        | π              |                          |             |         |                           |            |            | 0000        |   |   |
|          | 5        | Π              |                          |             |         |                           |            |            | 9999        |   |   |
|          | 6        | Π              |                          |             |         |                           |            |            | 9999        |   |   |
|          | 7        | U              |                          |             |         |                           |            |            | 9999        |   |   |
|          | 8        | U              |                          |             |         |                           |            |            | 9999        |   |   |
|          | 9        | U              |                          |             |         |                           |            |            | 9999        |   |   |
|          | 10       | U              |                          |             |         |                           |            |            | 9999        |   |   |
|          | 11       | υ              |                          |             |         |                           |            |            | 9999        |   |   |
|          | 12       | U              |                          |             |         |                           |            |            | 9999        |   |   |
|          | 13       | υ              |                          |             |         |                           |            |            | 9999        |   |   |
|          | 14       | υ              |                          |             |         |                           |            |            | 9999        |   |   |
|          | 15       | U              |                          |             |         |                           |            |            | 9999        |   |   |
|          | 16       | U              |                          |             |         |                           |            |            | 9999        |   |   |
|          | 17       | U              |                          |             |         |                           |            |            | 9999        |   |   |
|          | 18       | σ              |                          |             |         |                           |            |            | 9999        |   |   |
| - 11     | 19       | U              |                          |             |         |                           |            |            | 9999        |   |   |
|          |          | A 100 100      |                          |             |         |                           |            |            |             |   | • |

- **20.** Click the selection button to select the line.
- 21. Click Header Details To continue to the Create Contract: Header Data screen.

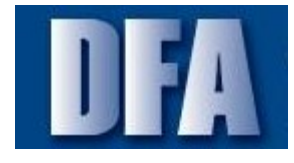

 $\ensuremath{\mathsf{ME31K}}$  - Create an Agency Outline Agreement (OA) with Reference to an OSP State Lease Contract

### **Create Contract : Header Data**

| Cranta Com           | tract , Hoade | ar Data                      |                 |              |    |  |  |
|----------------------|---------------|------------------------------|-----------------|--------------|----|--|--|
| Create Com           | act . neaue   | u Dala                       |                 |              |    |  |  |
| <u> </u>             |               |                              |                 |              |    |  |  |
| Agreement            | Co            | mpany Code ARK               | Purchasing (    | roup 202     | ]  |  |  |
|                      | Ag            | reement Type NV              | Purch. Orga     | nization 048 | 10 |  |  |
| Vendor               | 100030709 AR  | KANSAS COPIER CENTER         | INC             |              |    |  |  |
| Administrative Field | ls            |                              |                 |              |    |  |  |
| Agreement Date       | 05/17/2012    | Item Number Interval         | 1               |              |    |  |  |
| Validity Start       | 05/17/2012    | Validity End 05/             | 16/2015 Languag | e EN         |    |  |  |
|                      |               |                              |                 |              |    |  |  |
| Terms of Delivery :  | and Payment   |                              |                 |              |    |  |  |
| Payt Terms           | NT15          | Targ. Val.                   |                 | USD          |    |  |  |
| Payment in           | 15 Days 0.0   | 00 🕸 Exch. Rate              |                 | Ex.Rate Fx   |    |  |  |
| Payment in           | 0 Days 0.0    | 00 % Incoterms FC            | DESTINATION     |              |    |  |  |
| Payment in           | 0 Days Net    |                              |                 |              |    |  |  |
|                      |               |                              |                 |              |    |  |  |
| Reference Data       |               |                              | 7777            |              |    |  |  |
| Quotation Date       |               | Renewal Status               | IBD             |              | _  |  |  |
| Your Reference       |               | Salesperson                  |                 |              |    |  |  |
| Suppl Vender         | CD            | Telephone<br>Toxoicing Parts |                 |              |    |  |  |
| Suppl. vendor        |               | involcing Party              |                 |              |    |  |  |
|                      |               |                              |                 |              |    |  |  |
|                      |               |                              |                 |              |    |  |  |
|                      |               |                              |                 |              |    |  |  |
|                      |               |                              |                 |              |    |  |  |
|                      |               |                              |                 |              |    |  |  |
|                      |               |                              |                 |              |    |  |  |

22. Click Header Texts 22 to continue to the Create Contract: Header Texts screen.

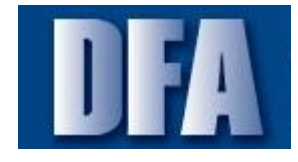

ME31K - Create an Agency Outline Agreement (OA) with Reference to an OSP State Lease Contract

A

Review and revise fields on this screen as necessary.

## **Create Contract : Header Texts**

| <sup>2</sup> C <u>o</u> ntract <u>E</u> dit He <u>a</u> der Item Environment System <u>H</u> elp                                                                                                    |  |
|----------------------------------------------------------------------------------------------------|--|
|                                                                                                    |  |
| Create Contract : Header Texts                                                                                                    |  |
| 🕼 Long Text Screen 🗴 🖬                                                                                                    |  |
| Ourchasing Doc.         Company Code         ARK         Purchasing Group         202           Document Type         NV         Purch. Organization         0480           Vendor         100030709         ARKANSAS COPIER CENTER INC         0480               |  |
| The day Teste                                                                                                    |  |
| TxTType Text More Text Status                                                                                                    |  |
| Reference Tracking 5P-11-0186         Commodity: Copier Rental         Invoice Address         As stated on the PO         As stated on the PO         Agency Contact Information         Trailing Document Text         TERM AWARD TERMS AND CONDITIONS         V |  |
|                                                                                                    |  |
| SAP                                                                                                    |  |

23. Click Back Coreturn to the Overview screen.

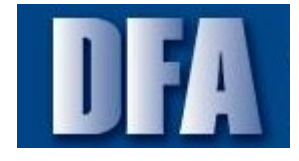

 $\ensuremath{\mathsf{ME31K}}$  - Create an Agency Outline Agreement (OA) with Reference to an OSP State Lease Contract

 $\bigcirc$ 

The Header Texts fields populate from the State term contract.

Change the language to reflect your agency's outline agreement.

### **Create Contract : Item Overview**

|           | 8018819        | ) 🎤 🗅 🖻 🕄 👪 🖉 🤅        | 뵭 🌆 🖻 Accou | int Assignme | nts 🖧     | Print Previ | ew (            |         |            |    |          |
|-----------|----------------|------------------------|-------------|--------------|-----------|-------------|-----------------|---------|------------|----|----------|
| eemer     | nt 📃           | Agreement Type NV      | Agmt I      | Date 05/1    | 7/2012    | F           | Print Preview D | ocument | (Shift+F8  | 3) |          |
| ndor      | 100030709      | ARKANSAS COPIER CENTER | INC Curren  | CY USD       |           |             |                 |         |            |    |          |
| tline A   | greement Items | a                      |             |              |           |             |                 |         | <b>a b</b> | -  | FTT      |
| item<br>A | I A Material   | Short Text             | Targ. Qty   | 26 54        | Net Price | Per         | U Mat. Gr       |         | SLOC D     | I  | <u> </u> |
| 5)<br>2   | 10120101       | COPIER, RENTAL, STATE. | •           | JOEA         |           | 00.001      | MO"20010        | 0000    |            |    | *        |
| -         | U U            |                        |             |              |           |             |                 | 9999    |            |    |          |
| 1         | U              |                        |             |              |           |             |                 | 9999    |            |    |          |
| 5         | U              |                        |             |              |           |             |                 | 9999    |            |    |          |
| 5         | υ              |                        |             |              |           |             |                 | 9999    |            |    |          |
| 7         | U              |                        |             |              |           |             |                 | 9999    |            |    |          |
| 8         | U              |                        |             |              |           |             |                 | 9999    |            |    |          |
| 9         | U              |                        |             |              |           |             |                 | 9999    |            |    |          |
| 10        | υ              |                        |             |              |           |             |                 | 9999    |            |    |          |
| 1         | U              |                        |             |              |           |             |                 | 9999    |            |    |          |
| 12        | υ              |                        |             |              |           |             |                 | 9999    |            |    |          |
| 13        | U              |                        |             |              |           |             |                 | 9999    |            |    |          |
| 14        | U              |                        |             |              |           |             |                 | 9999    |            |    |          |
| 15        | 0              |                        |             |              |           |             |                 | 9999    |            |    |          |
| 16        | 0              |                        |             |              |           |             |                 | 9999    |            |    |          |
| 1/        |                |                        |             |              |           |             |                 | 9999    |            |    |          |
| 10        |                |                        |             |              |           |             |                 | 9999    |            |    | ÷        |
|           |                |                        |             |              |           |             |                 | 5599    |            |    | 4.2      |

**24.** Click **Print Preview** to view a print copy of the outline agreement.

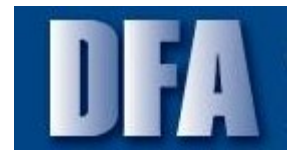

ME31K - Create an Agency Outline Agreement (OA) with Reference to an OSP State Lease Contract

| Instruct     Edit     Goto     Extra       Image: Structure     Image: Structure     Image: Structure     Image: Structure       Image: Structure     Image: Structure     Image: Structure     Image: Structure       Image: Structure     Image: Structure     Image: Structure     Image: Structure       Image: Structure     Image: Structure     Image: Structure     Image: Structure       Image: Structure     Image: Structure     Image: Structure     Image: Structure       Image: Structure     Image: Structure     Image: Structure     Image: Structure       Image: Structure     Image: Structure     Image: Structure     Image: Structure       Image: Structure     Image: Structure     Image: Structure     Image: Structure       Image: Structure     Image: Structure     Image: Structure     Image: Structure       Image: Structure     Image: Structure     Image: Structure     Image: Structure       Image: Structure     Image: Structure     Image: Structure     Image: Structure       Image: Structure     Image: Structure     Image: Structure     Image: Structure       Image: Structure     Image: Structure     Image: Structure     Image: Structure       Image: Structure     Image: Structure     Image: Structure     Image: Structure       Image: Structure     Image: Structure< | s System Help                                                                                                    | 법 4월 1월 🛛 🖉 🕞<br>Page 00001 of 00004                                                                                     |                                                               |  |
|----------------------------------------------------------------------------------------------------|----------------------------------------------------------------------------------------------------|----------------------------------------------------------------------------------------------------|---------------------------------------------------------------|--|
|                                                                                                    | , જ્. ⊂,<br>STATE OF AR⊬<br>Term Con                                                                                                    | (ANSAS<br>tract                                                                                                    | Page<br>1/4                                                   |  |
| Vendor No. 100030709<br>Contact<br>Your reference<br>ARKANSAS COPIE<br>PO Box 192464<br>LITTLE ROCK AR                                                                                                    | ER CENTER INC<br>72219                                                                                                    | Contract No.<br>Date 05/17/2012<br>Our ref. CB<br>Incoterms FOB                                                          |                                                               |  |
| Send Invoine To:<br>As stated on the PO                                                                                                    | <u>Ship Ta:</u><br>Add/VRNER<br>BUS. MGR.<br>HWY. 388<br>GRADY AR 71844                                                                       | Valid from: 05/17/<br>Valid to: 05/17/                                                                                   | //2012<br>2015                                                |  |
| Reference Tracking SP-<br>Commodity: Copier Rer<br>This is a term contract<br>order will be issued. Th<br>signifies the offerer's kn                                                                                                    | -11-0186<br>tal<br>ssued by the Office of State Procurem<br>is contract constitutes acceptance of yo<br>owledge and acceptance of all terms a | ent. This is not authority to ship. A s<br>ur bid along with all terms and cond<br>nd conditions set forth within the In | ieparate purchase<br>ditions therein and<br>vitation For Bid. |  |

Print Preview of YPCC your Windows dflt printer Page 00001 of 00004

25. Click Back to return to the Overview screen.

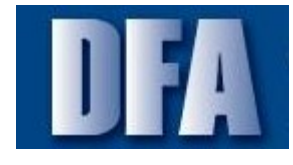

 $\ensuremath{\mathsf{ME31K}}$  - Create an Agency Outline Agreement (OA) with Reference to an OSP State Lease Contract

### **Create Contract : Item Overview**

|             |              |                      |               | nt Assignments  | CIPrint Previ | iew        |             |     |
|-------------|--------------|----------------------|---------------|-----------------|---------------|------------|-------------|-----|
| Agreement   |              | Agreement Type NV    | Agmt (        | Date 05/17/2012 |               |            |             |     |
| Vendor      | 100030709    | ARKANSAS COPIER CENT | ER INC Curren | CY USD          |               |            |             |     |
| Outline Agr | eement Items | 1                    | T             |                 |               | 1 1        | 1 1 1       | -11 |
| Item I      | I A Material | Short Text           | Targ. Qty     | O Net Price     | Per           | O Mat. Grp | Pint SLoc D | T   |
| 1)          | 0 10128161   | COPIER, RENTAL, STA  | TE            | 36 EA           | 300.001       | MO96618    | 9999        |     |
| 2           | U            |                      |               |                 |               |            | 9999        |     |
| 3           |              |                      |               |                 |               |            | 9999        |     |
| 4           | -            |                      |               |                 |               |            | 9999        |     |
| 5           |              |                      |               |                 |               |            | 9999        |     |
| 0           |              |                      |               |                 |               |            | 9999        |     |
| 7           |              |                      |               |                 |               |            | 9999        |     |
| 8           |              |                      |               |                 |               |            | 9999        |     |
| 9           |              |                      |               |                 |               |            | 9999        |     |
| 10          |              |                      |               |                 |               |            | 9999        |     |
| 11          |              |                      |               |                 |               |            | 9999        |     |
| 12          |              |                      |               |                 |               |            | 9999        |     |
| 13          |              |                      |               |                 |               |            | 9999        |     |
| 19          |              |                      |               |                 |               |            | 9999        |     |
| 10          |              |                      |               |                 |               |            | 2222        |     |
| 17          |              |                      |               |                 |               |            | 0000        |     |
| 19          | о<br>П       |                      |               |                 |               |            | 0000        |     |
| 10          |              |                      |               |                 |               |            | 9999        |     |
| 10          |              |                      |               |                 |               |            | 5555        |     |

**26.** Click **Save** to save the document.

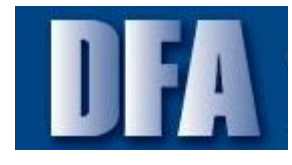

 $\ensuremath{\mathsf{ME31K}}$  - Create an Agency Outline Agreement (OA) with Reference to an OSP State Lease Contract

| <b>Create Contract</b> | t : Initial Screen | ı |
|------------------------|--------------------|---|
|------------------------|--------------------|---|

| 🚨 🚇 🗈 🗋 Reference      | e to PReq CReference to RFQ |  |
|------------------------|-----------------------------|--|
| Vendor                 | 0                           |  |
| Agreement Type         | NV                          |  |
| Agreement Date         | 05/17/2012                  |  |
| Agreement              |                             |  |
|                        |                             |  |
| Organizational Data    |                             |  |
| Purch. Organization    | 0480                        |  |
| Purchasing Group       |                             |  |
| Default Data for Items |                             |  |
| Item Category          |                             |  |
| Acct Assignment Cat.   |                             |  |
| Plant                  | 9999                        |  |
| Storage Location       |                             |  |
| Material Group         |                             |  |
| Req. Tracking Number   |                             |  |
| Vendor Subrange        |                             |  |
| Acknowledgment Req     | 1                           |  |
|                        |                             |  |
|                        |                             |  |
|                        |                             |  |
|                        |                             |  |
|                        |                             |  |
|                        |                             |  |

**27.** Click **Exit 1** to exit the transaction.

п

The system generated number appears at the bottom of your screen.

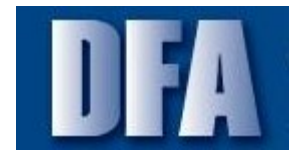

ME31K - Create an Agency Outline Agreement (OA) with Reference to an OSP State Lease Contract

## Summary

You have successful created an agency copier lease contract with reference to the OSP State term contract for copier leases.

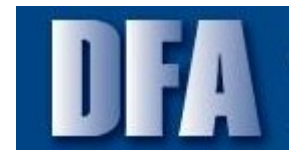

 $\ensuremath{\mathsf{ME31K}}$  - Create an Agency Outline Agreement (OA) with Reference to an OSP State Lease Contract

# Next Steps